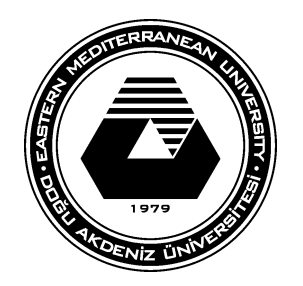

# BTBS393

# **Extrude Komutu**

## Extrude Komutu Kullanımı

Bu çalışmada extrude komutunun tüm fonksiyonları detaylarıyla ele alınacaktır.

#### Set-up

Sahneye bir poligon küre oluşturunuz.

Menüyü poligona göre ayarlayınız.

| File | Edit    | Modify | Create | Display | Wi |
|------|---------|--------|--------|---------|----|
| P    | olvaon: | • 2    |        |         | 11 |

#### **Extrude Komutu**

Extrude komutu seçilen bir bileşenden yeni bir geometri oluşturur. Bu seçilen bileşen köşeler, kenarlar veya yüzler olabilir. En sık kullanılanı yüzeydir.

Extrude komutunu tıkladıktan sonra (Edit Mesh > Extrude) program komutun niteliklerini görsel olarak ayarlamanıza izin vermek için manipülatör aracını kullanır.

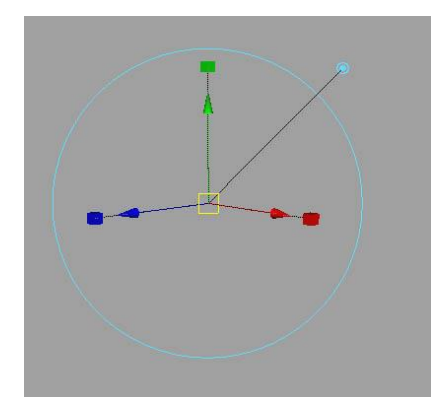

#### Extrude Komutunu Kullanma

Adım 1 – Oluşturduğunuz küreden bir veya daha fazla yüzey (face) seçiniz.

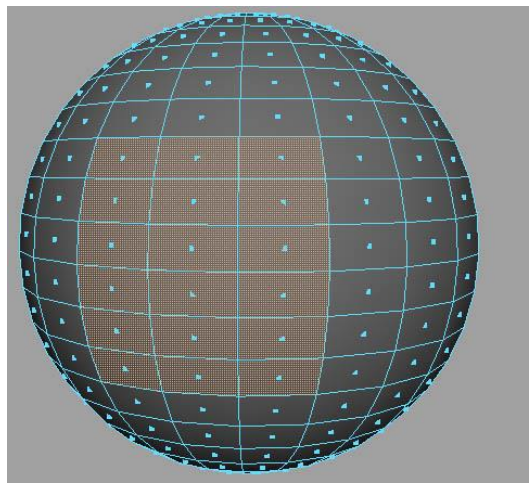

**Adım 2** – Extrude komutunu tıklayınız. Edit Mesh>Extrude.

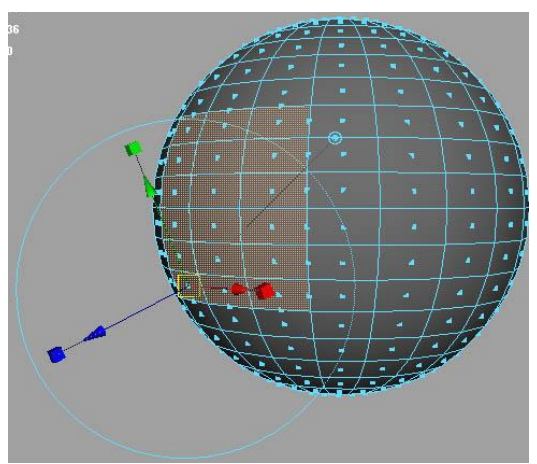

Bu örnek için, mavi olan manipilatör tutamacını kullanın ve öne doğru hareket ettirin.

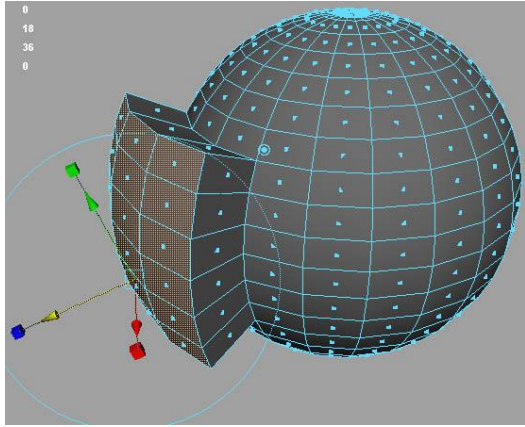

Oluşan yüzeyleri görebilirsiniz.

## Manipulator Kullanımı

Extrude takımına bağlı manipülatör ölçeklenebilir, döndürülebilir ve taşınabilir.

Manipülatörü hareket ettirmek için okları kullanın.

Gördüğünüz gibi, bu yüzeyin yönü boyunca hareket edecektir. X, Y, Z boşluklarına taşımak isterseniz, mavi noktayı tıklayın. Manipülatör hareket aracı gibi çalışacaktır.

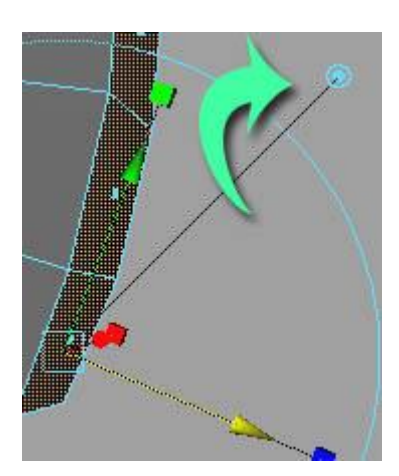

Ölçeklendirmek için, okların ucundaki kutuları tıklayın. Bunlar X, Y ve Z eksenleri boyunca ölçeklenir.

Tüm eksenleri aynı anda ölçeklendirmek isterseniz, küplerden birine tıklayın, (hangisinin olduğunun bir önemi yok) bu manipülatörü ölçek moduna geçirir.

Ardından her yönde aynı anda ölçeklemek için manipülatörün ortasındaki küpü seçin.

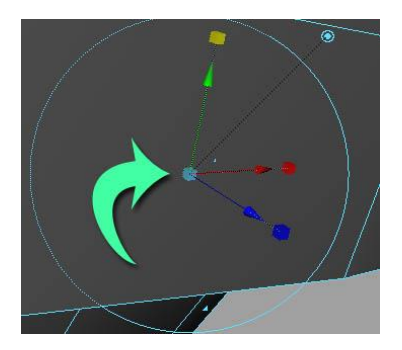

Döndürmek için, manipülatör etrafındaki mavi halkaya tıklayın.

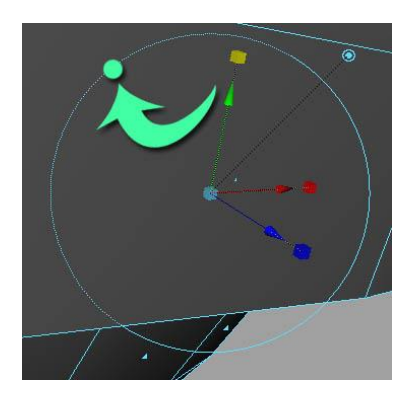

Bu, döndürme moduna geçmemizi sağlar ve halkalardan birine tıklayarak eksenden birinin etrafında dönebiliriz.

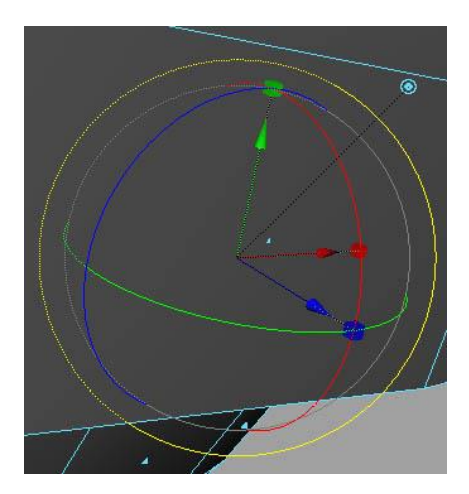

Modeli çevreleyen mavi halkayı döndürerek nesneyi kameranın ekseni boyunca döndürürmüş oluruz.

#### Extrude ve Move Tool Arasındaki Fark?

Taşı aracını kullanırken yalnızca geometriyi hareket ettiriyoruz.

Extrude komutunu kullanırken alt elemanı yaratıyoruz ve sonra konumlandırıyoruz.

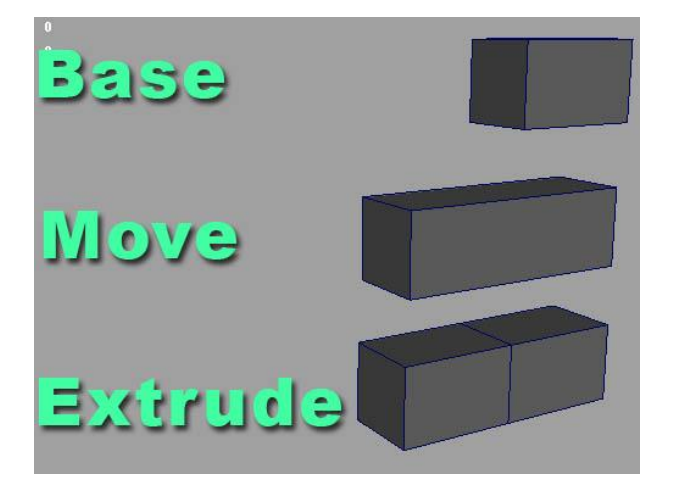

| Extr    | rud     | e k  | Komutu   | ı (deva     | am     | )     |      |           |        |          |
|---------|---------|------|----------|-------------|--------|-------|------|-----------|--------|----------|
| Adım1 - | -set    | up   | bölümünü | tekrarlayın | ve     | başka | bir  | extrude   | komutu | veriniz. |
| Adım2 - | -Attrik | oute | Edito    | or'ü        | açınız |       | Wind | ow>Attrib | ute    | Editor.  |

Görüldüğü gibi Extrude komutunun işleyiş şekli şöyledir:

Program polyextrudeface adı verilen bir düğüm (node) oluşturur.

Bu düğüm (node) tüm nitelikleri barındırır.

Bu nitelikler manipulator kullanarak veya Attribute Editorde polyexrudeface altından değiştirilebilir.

#### Extrude Özellikleri

| polyExtrudeFace:     | polyExtrudeF | Face1        |                   | Foc<br>Prese | us<br>ets* |
|----------------------|--------------|--------------|-------------------|--------------|------------|
| Transform Attributes |              |              |                   |              | 1          |
| Translate            | 0.000        | 0.000        | 0.000             |              |            |
| Rotate               | 0.000        | 0.000        | 0.000             |              |            |
| Scale                | 1.000        | 1.000        | 1.000             |              |            |
| Pivot                | 0.000        | 2.133        | 0.050             |              |            |
| Poly Extrude Curve A | ttributes    |              |                   |              | #          |
| Twist                | 0.000        |              | _ <u>j</u>        |              |            |
| Taper                | 1.000        | 「 <b>- 」</b> |                   | •            |            |
| Taper Curve          |              | 7            |                   | e            |            |
| Selected Position 0  | 000          | ľ            | N 13 <b>.</b> - 2 |              |            |
| Selected Value 1.    | 000          |              |                   | 5            |            |
| Interpolation        | inear 🔽      |              |                   |              |            |
| Poly Extrude Face Hi | story        |              |                   |              | 뤼          |
| Divisions            | 1            |              |                   | 0            |            |
| Offset               | 0.000        | -            |                   |              |            |
| Local Translate      | -0.000       | -0.000       | 1.530             |              |            |
| Local Rotate         | 0.038        | -0.009       | 0.025             | -            |            |
| Local Scale          | 1.000        | 1.000        | 1.000             |              |            |
| Local Center         | middle 👻     | -            |                   |              | Ļ          |
| Local Direction      | 1.000        | 0.000        | 0.000             | j            |            |
| Random               | 0.000        |              |                   | 1            |            |
| Smoothing Angle      | 30.000       | -<br>        | 0                 | -            |            |

#### Eğri Boyunca Extrude

**Adım 1** - CV curve tool kullanarak bir eğri oluşturun. Eğrinizi oluştururken, geometri dışına doğru oluşturulmalıdır.

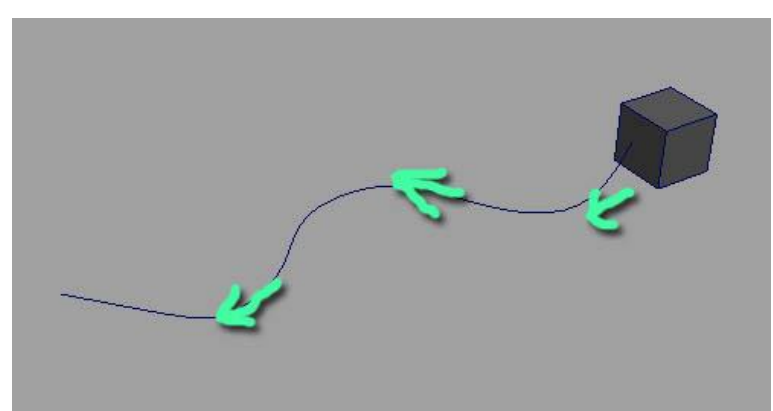

**Adım 2** - Extrude yapmak istediğiniz yüzü seçin, ardından klavyenizden Shift tuşuna basılı tutun ve eğriyi seçin. Extrude komutunu uygulayın EditMesh>Extrude.

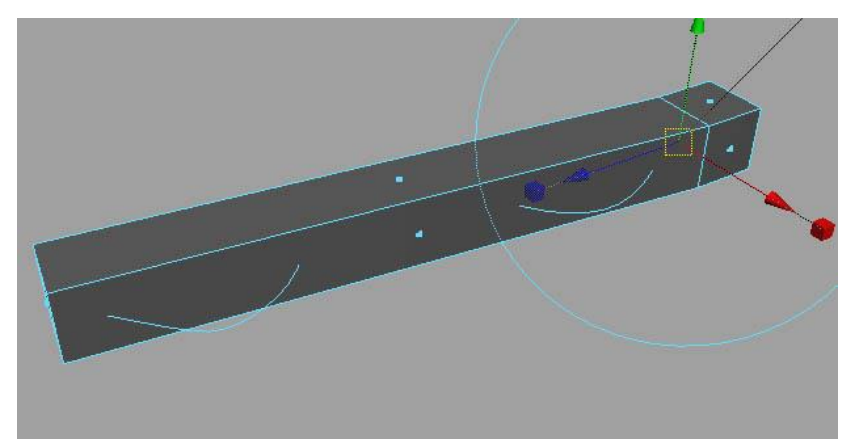

**Adım 3** – Attribute Editor u açın. Burada değiştirilecek en önemli özellik bölüm(division) özelliğidir. Ayırma sayısını artırana kadar kötü görünecektir.

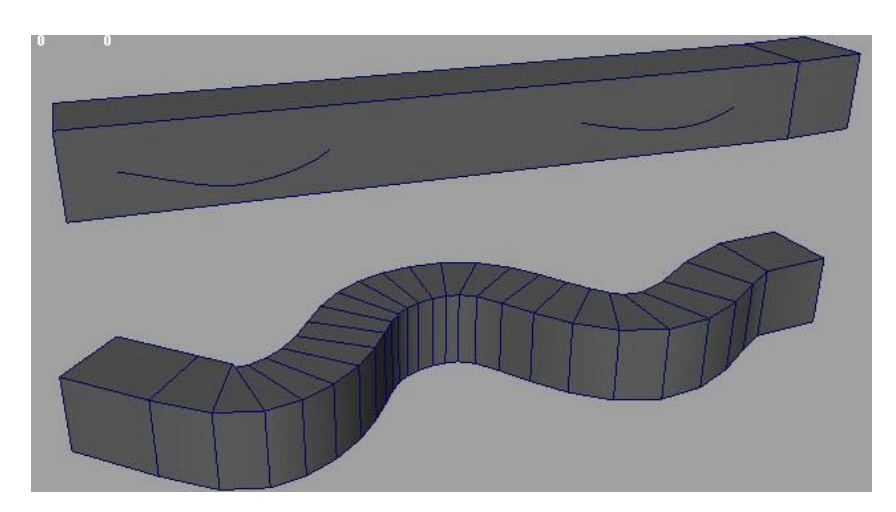

Twist - Eğri boyunca extrude geometrisini çevirir.

**Taper** - Eğri boyunca extrude geometrisini inceltir (sivrileştirir).

# 

# Yüzleri bir arada tutma özelliğini kaldırmak için edit mesh>keep faces together yanındaki kutucuğun tik işaretini kaldırınız.

### **Keep Faces Together**